## Mouse Gamer Alienware Pro sem fio

Guia do usuário

Número de modelo normativo: PRO-MS/PRO-M-D

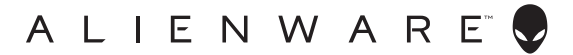

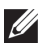

NOTA: uma NOTA contém informações importantes para ajudar você a usar melhor os recursos do seu computador periférico.

- $\wedge$  AVISO: um AVISO indica um potencial de danos ao hardware ou a perda de dados se as instruções não forem seguidas.
- ADVERTÊNCIA: uma ADVERTÊNCIA indica um potencial de danos à propriedade, risco de lesões corporais ou mesmo risco de vida.

#### Direitos Autorais © 2024 Dell Inc. ou suas subsidiárias. Todos os direitos reservados.

Dell Technologies, Dell e outras marcas são marcas comerciais da Dell Inc. ou suas subsidiárias. Outras marcas podem ser marcas comerciais de seus respectivos proprietários.

2024 - 01 Rev. A00

# Índice

| O que vem na caixa 4                                        |
|-------------------------------------------------------------|
| Visão geral do produto 5                                    |
| Recursos                                                    |
| DPI                                                         |
| Como configurar o mouse7                                    |
| Como ativar seu mouse Gamer Alienware Pro sem fio           |
| Modo de conexão sem fio 2,4 G usando o dongle Type-C8       |
| Modo de conexão sem fio usando o extensor                   |
| Modo de conexão com fio                                     |
| Carregando o mouse11                                        |
| Bateria baixa                                               |
| Alienware Command Center (AWCC)                             |
| Como instalar o AWCC por meio do Windows Update 13          |
| Como instalar o AWCC a partir do site de suporte da Dell 13 |
| Como usar o Alienware Command Center 6.1 ou posterior 14    |
| Atribuir e criar a Combinação de teclas                     |
| Controles                                                   |
| Como configurar o nível de DPI e a taxa de pesquisa 19      |
| Calibração da distância de elevação (LOD)                   |
| Bateria                                                     |
| Modo de suspensão                                           |
| Atualizar o firmware e restaurar os padrões de fábrica 24   |
| Atualização de firmware                                     |
| Emparelhamento de dongle USB                                |
| Especificações                                              |
| Como diagnosticar e solucionar problemas                    |
| Informações estatutárias                                    |

## O que vem na caixa

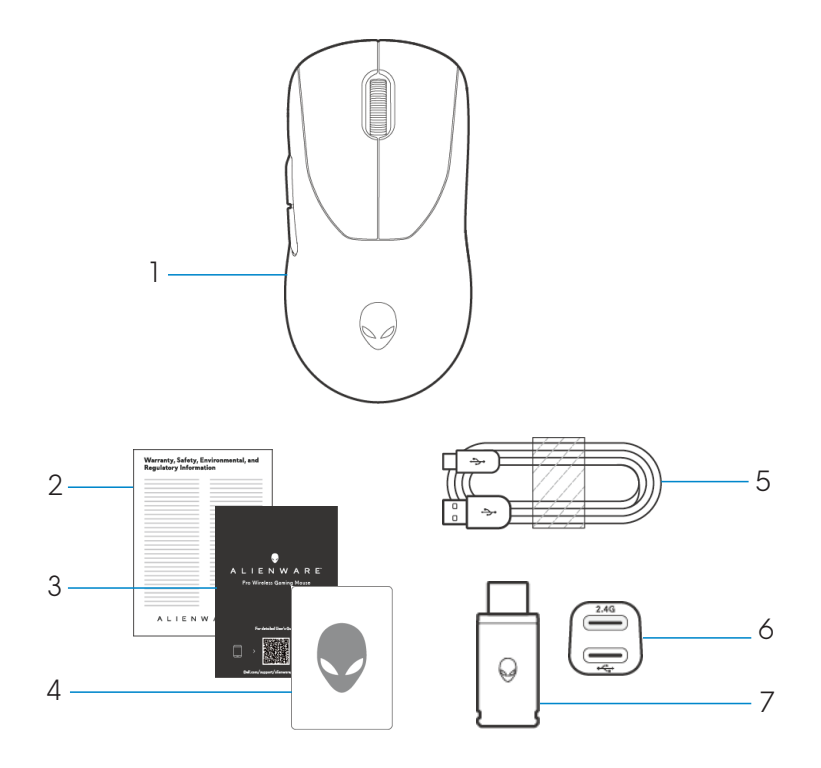

- 1. Mouse Gamer Alienware Pro sem fio
- 2. Documento regulamentar
- 3. Guia de início rápido
- 4. Adesivo Alienware
- 5. Cabo de carregamento USB-A para USB-C
- 6. Extensor
- 7. Dongle Type-C

## Visão geral do produto

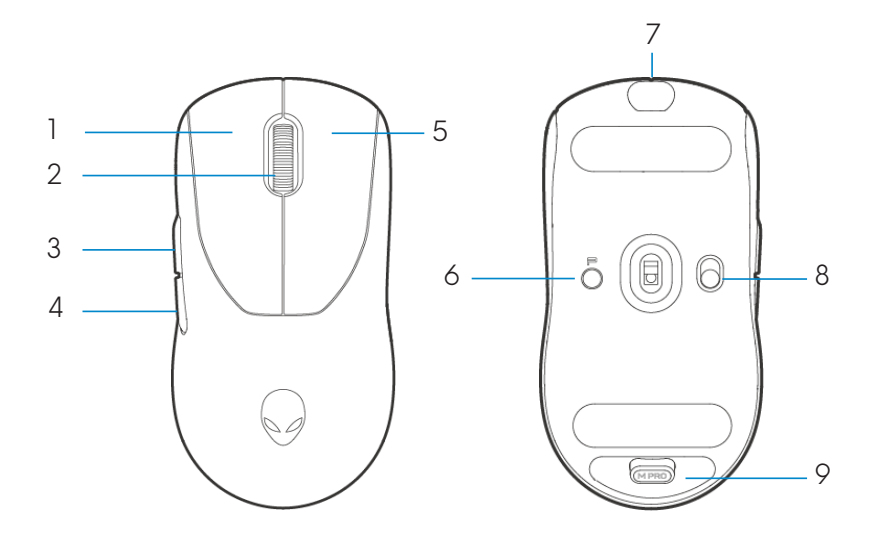

- 1. Botão esquerdo
- 2. Roda de rolagem
- 3. Botão Avançar
- 4. Botão Voltar
- 5. Botão direito

- 6. Botão predefinido
- 7. Porta USB-C
- 8. Controle deslizante de energia
- 9. Armazenamento em dongle

## Recursos

O mouse Gamer Alienware Pro sem fio é o primeiro mouse gamer aprovado profissionalmente da Alienware e foi projetado para esportes eletrônicos.

Os principais recursos incluem:

- Taxa de pesquisa com e sem fio de nível de jogos de 4KHz/8KHz
- Vida útil de longa duração da bateria de 120/32 horas a 1KHz/4KHz
- Design ultra leve com menos de 60 g
- Switches ópticos com placas de força magnética exclusivas da Alienware.
- Sensor de alto desempenho com 26.000 DPI, 650 IPS e aceleração de 50 G
- Pés PTFE sem aditivos

### DPI

- O botão Predefinição alterna entre cinco valores de DPI ajustáveis.
- Na primeira vez que você pressionar, a cor atual do nível de DPI será exibida no LED.
- Pressionar o botão posteriormente altera o nível de DPI. O nível de DPI e suas cores associadas são indicadas na tabela a seguir.

| Nível | Cor (DPI)                  |
|-------|----------------------------|
| DPI1  | Branco (padrão 400)        |
| DPI2  | Azul-petróleo (padrão 800) |
| DPI3  | Magenta (padrão 1.200)     |
| DPI4  | Verde (padrão 1.600)       |
| DPI5  | Vermelho (padrão 2.400)    |

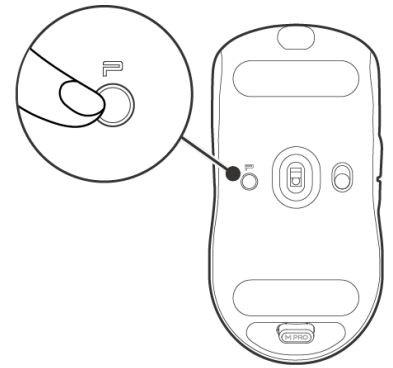

- NOTA: o DPI padrão é 800. Definir o DPI como zero removerá o nível de DPI. É possível alterar a configuração de DPI e personalizar o nível de DPI usando o Alienware Command Center (AWCC).
- NOTA: 1. A taxa de pesquisa padrão é de 1.000 Hz.
  - 2. A taxa de pesquisa é configurável no AWCC (consulte as páginas 19 e 20) e a taxa máxima de pesquisa de cada conectividade são as seguintes:
  - a. Modo com fio: 8.000 Hz
  - b. Modo sem fio: 4.000 Hz

## Como configurar o mouse

#### Como ativar seu mouse Gamer Alienware Pro sem fio.

1. Remova a chapa de proteção do mouse.

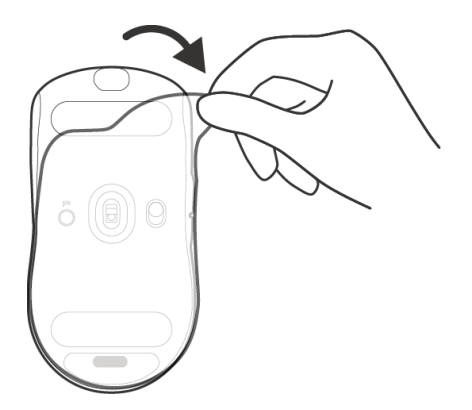

2. Deslize o controle deslizante de energia para baixo para ligar o mouse.

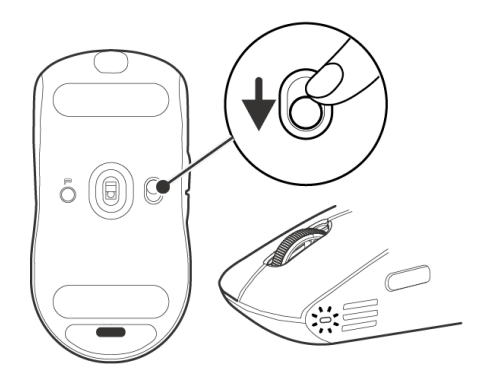

#### Modo de conexão sem fio 2,4 G usando o dongle Type-C

Conecte o dongle USB-C ao seu computador.

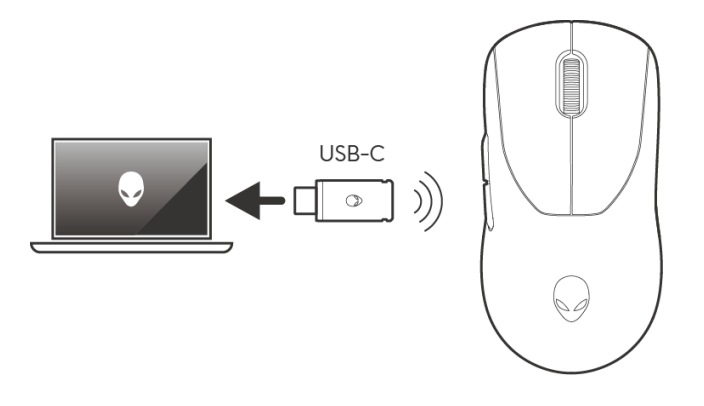

#### Modo de conexão sem fio usando o extensor

- 1. Conecte o lado USB-C do cabo ao extensor.
- 2. Conecte o dongle Type-C ao extensor.
- 3. Conecte o lado USB-A do cabo ao seu computador.

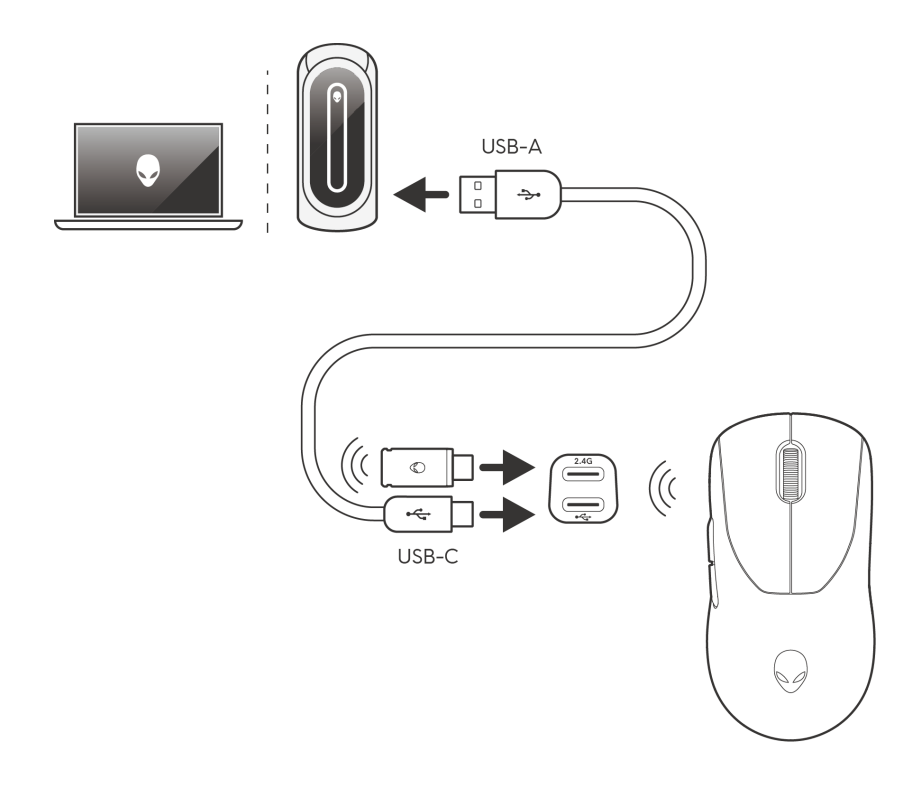

NOTA: é recomendável usar o extensor de dongle para melhorar a estabilidade da conexão sem fio.

### Modo de conexão com fio

Conecte o lado USB-C do cabo ao mouse e conecte o lado USB-A do cabo à porta USB do computador.

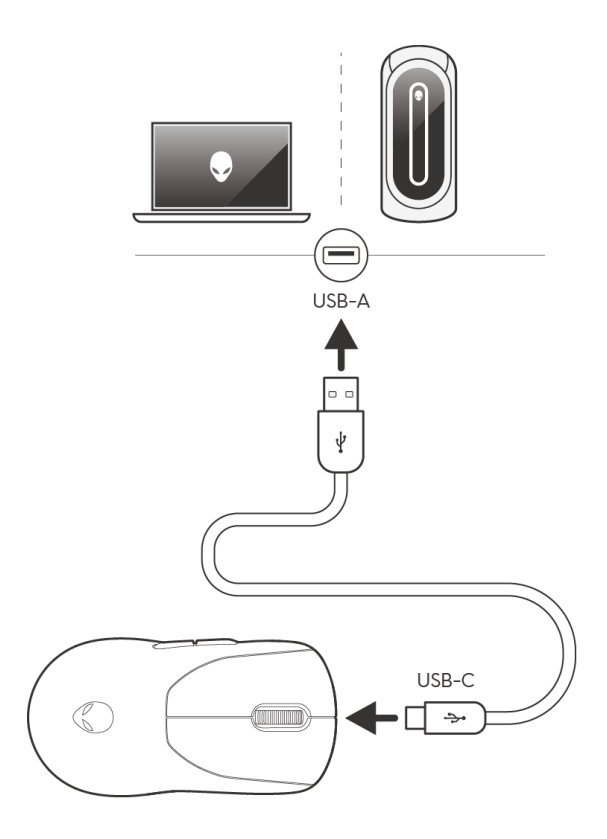

NOTA: a bateria começa a carregar automaticamente no modo com fio.

## Carregando o mouse

- 1. Conecte a extremidade USB-C do cabo de carregamento à porta USB-C no mouse.
- 2. Conecte a outra extremidade do cabo de carregamento USB a uma porta USB disponível em seu desktop ou notebook.
- 3. Carregue o mouse por três horas durante a primeira carga.
- MOTA:
  - 1. Para preservar a duração da bateria, desligue o mouse quando não estiver em uso.
  - Durante o carregamento, o LED será exibido na cor âmbar se o mouse estiver aceso. Se o mouse estiver DESLIGADO, a iluminação âmbar apaga após 10 segundos.
  - 3. Quando totalmente carregado, a luz indicadora de LED apaga.

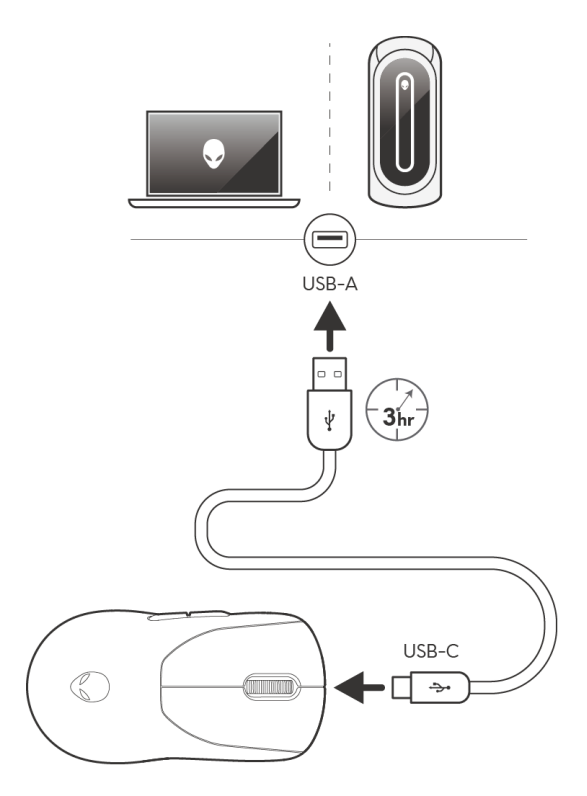

### Bateria baixa

Quando a bateria está abaixo de 10%, o LED na lateral do mouse pisca na cor âmbar.

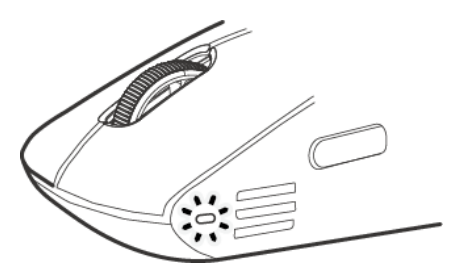

NOTA: a economia de bateria está desativada por padrão quando está integrada.

## Alienware Command Center (AWCC)

### Como instalar o AWCC por meio do Windows Update

Conecte o periférico Alienware ao computador usando a porta USB. Um prompt será exibido informando que a instalação do AWCC foi iniciada.

O aplicativo AWCC é baixado e instalado automaticamente. A instalação do AWCC leva até dez minutos para ser concluída.

### Como instalar o AWCC a partir do site de suporte da Dell

- 1. Faça download do AWCC 6.1 ou versões posteriores do aplicativo seguindo as etapas abaixo:
  - a. Acesse www.dell.com/driver.
  - b. Digite "Mouse Gamer Alienware Pro sem fio" na caixa de texto Identifique seu produto ou procure artigos de suporte, depois clique em **Pesquisar**.
  - c. Selecione Windows 11 em Sistema operacional.
  - d. Faça download do tipo de software adequado para o seu computador.

**//** NOTA:

- Se você tiver um computador não Alienware ou não Dell, clique no botão Download do aplicativo Alienware Command Center para computador de terceiros.
- Se o seu computador já tiver o AWCC pré-instalado e você quiser reinstalar o software, clique no botão Download do aplicativo Alienware Command Center.
- 2. Navegue na pasta na qual você salvou os arquivos de configuração.
- 3. Clique duas vezes no arquivo de configuração e siga as instruções na tela para instalar o aplicativo.

Você verá o Alienware Command Center em Todos os aplicativos no menu Iniciar depois que o aplicativo for instalado com sucesso. Abra o Alienware Command Center para iniciar o aplicativo desde o menu Iniciar.

### Como usar o Alienware Command Center 6.1 ou posterior

O Alienware Command Center é um aplicativo para configurar Dell Gaming compatíveis.

#### Tela do painel de indicadores

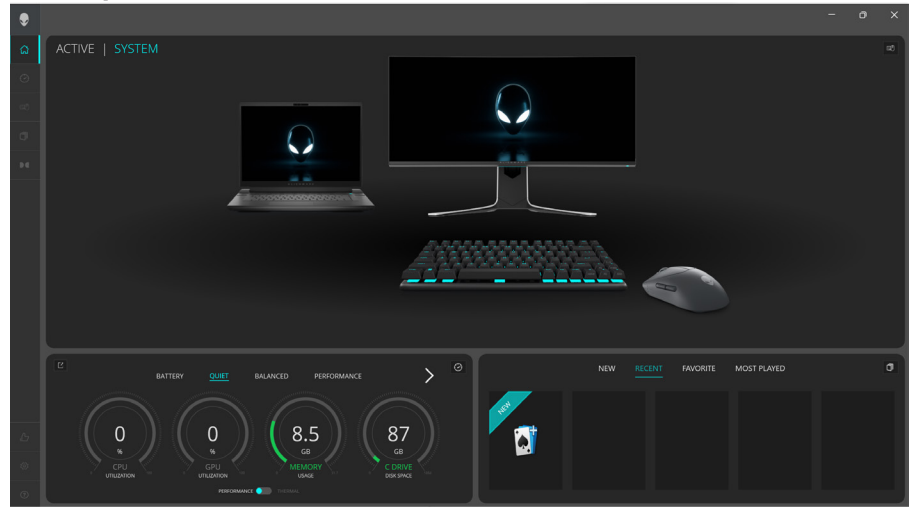

Tela do painel de indicadores em computadores que não são da Alienware nem da Dell

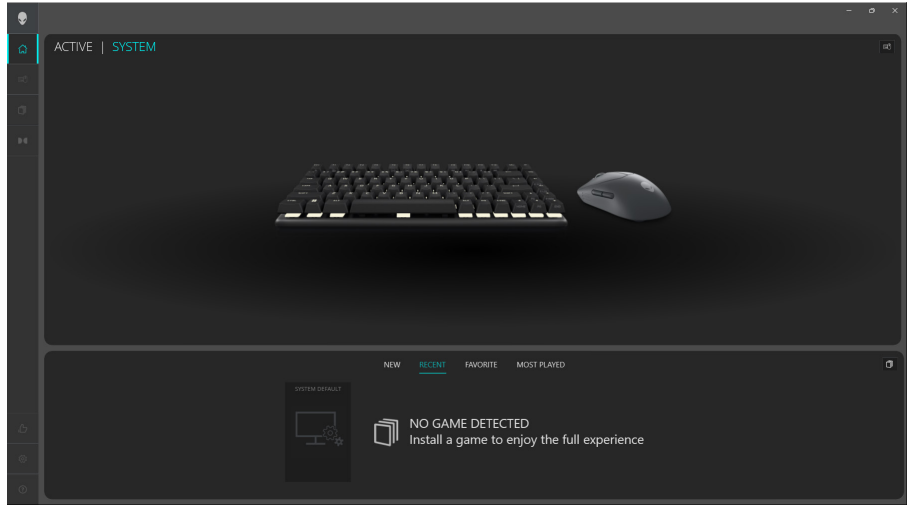

#### Principais recursos

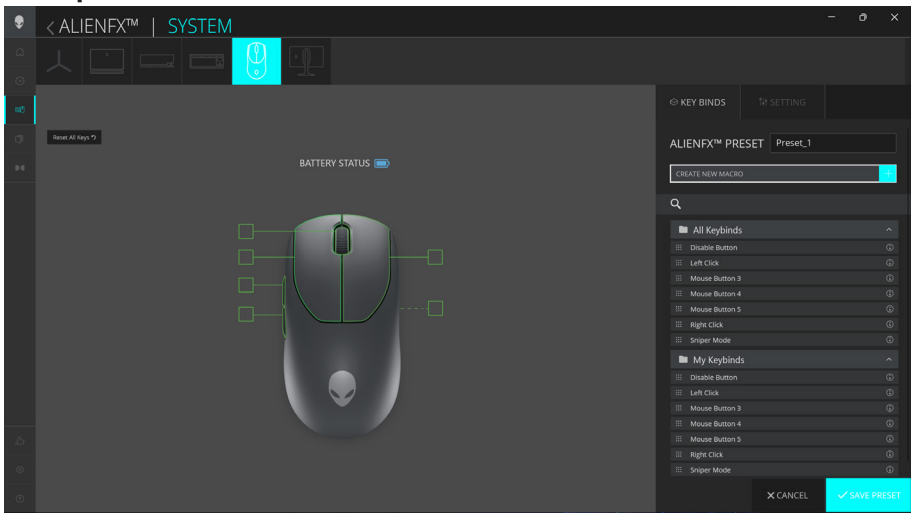

- 1. Clique na imagem do mouse Gamer Alienware Pro sem fio no **PAINEL** para acessar o **ALIENFX**.
- 2. Na guia **SISTEMA**, selecione **PREDEFINIÇÃO DO ALIENFX**. Você pode realizar as seguintes funções:
  - a. **COMBINAÇÃO DE TECLAS**: reatribuir a função dos botões e da roda de rolagem.
  - b. CONFIGURAÇÃO: definir as configurações do dispositivo.

**Indicador de nível de bateria**: o nível da bateria e o ícone do indicador de nível da bateria são mostrados na imagem do mouse. O indicador é mostrado na cor azul ou verde quando o nível da bateria estiver normal. O indicador fica amarelo quando o nível da bateria fica baixo e vermelho quando o nível da bateria está criticamente baixo.

**Indicador de carregamento**: o indicador de nível da bateria é sobreposto com um símbolo de raio durante o carregamento da bateria.

3. Clique em SALVAR PREDEFINIÇÃO para salvar as alterações.

### Atribuir e criar a Combinação de teclas

A Combinação de teclas é um recurso para que o usuário reatribua a função original dos botões, da roda de rolagem e do botão DPI para outra função.

| ۶  | < ALIENFX™   SYSTEM |                                                                              |                                      |          | × |
|----|---------------------|------------------------------------------------------------------------------|--------------------------------------|----------|---|
|    |                     | CREATE NEW MACRO X                                                           |                                      |          |   |
| =0 |                     | keystroke 🎯 macro 🍽 shortcut 🖽 textbloci                                     |                                      |          |   |
|    | Reset All Keys 19   |                                                                              | ALIENFX <sup>™</sup> PRESET Preset_1 |          |   |
|    | BATTERY STA         | ENTER KEYBIND NAME                                                           |                                      |          |   |
|    |                     | Enter a shortcut to a program file, folder, computer or internet<br>address: |                                      |          |   |
|    |                     | Q BROWSE                                                                     | All Keybinds                         |          |   |
|    |                     |                                                                              |                                      |          |   |
|    |                     |                                                                              |                                      |          |   |
|    |                     |                                                                              |                                      |          |   |
|    |                     |                                                                              |                                      |          |   |
|    |                     |                                                                              | III Mouse Button 5                   |          |   |
|    |                     |                                                                              | III Right Click                      |          |   |
|    |                     |                                                                              | III Sniper Mode                      |          |   |
|    |                     |                                                                              | My Keybinds                          |          |   |
|    |                     |                                                                              |                                      |          |   |
|    |                     |                                                                              |                                      |          |   |
|    |                     |                                                                              |                                      |          |   |
|    |                     |                                                                              |                                      |          |   |
|    |                     |                                                                              |                                      |          |   |
|    |                     |                                                                              | III Right Click                      |          |   |
|    |                     |                                                                              |                                      |          |   |
|    |                     |                                                                              |                                      |          |   |
|    |                     |                                                                              |                                      | ✓ SAVE P |   |

Criação de Combinação de teclas

- 1. Clique no ícone **ALIENFX**.
- 2. Na guia SISTEMA, selecione **PREDEFINIÇÃO DO ALIENFX**. Selecione **COMBINAÇÃO DE TECLAS** no painel direito.
- 3. Clique em **CRIAR NOVA MACRO** para criar uma nova combinação de teclas dos seguintes tipos e atribuir a combinação de teclas a um botão ou à roda de rolagem.
  - a. **PRESSIONAMENTO DE TECLAS** Selecione uma tecla pressionando-a no teclado.
  - b. MACRO Registre uma série de pressionamentos de teclas.
  - NOTA: as combinações de teclas PRESSIONAMENTO DE TECLA e MACRO podem repetir o pressionamento de tecla uma vez; faça isso alternando o pressionamento da tecla. Repita o pressionamento de tecla enquanto o botão ou a roda de rolagem são pressionados ou repita o pressionamento de tecla várias vezes.
  - c. ATALHO Abra um arquivo de programa, uma pasta, um computador ou um endereço de internet.
  - d. TEXTBLOCK Registre um bloco de texto.
- 4. Clique em **REDEFINIR TODAS AS TECLAS** para limpar toda a atribuição de combinação de teclas.
- 5. Clique em SALVAR PREDEFINIÇÃO para salvar as alterações.

|        | 3                   | 5           |                       |   |                                      |               |
|--------|---------------------|-------------|-----------------------|---|--------------------------------------|---------------|
| ۲      | < ALIENFX™   SYSTEM |             |                       |   |                                      | - o ×         |
| ۵<br>0 |                     |             | CREATE NEW MACRO      |   |                                      |               |
| =0     |                     |             |                       |   |                                      |               |
| đ      | Reset All Keys ")   |             |                       |   | ALIENFX <sup>™</sup> PRESET Preset_1 |               |
| 94     |                     | BATTERY ST/ | ENTER KEYBIND NAME    |   |                                      | i i           |
|        |                     |             | Enter Keybind Text    |   |                                      |               |
|        |                     |             |                       |   | All Keybinds                         | ^             |
|        |                     |             |                       |   |                                      | G             |
|        |                     | <b>— Ч</b>  |                       |   |                                      | ٩             |
|        |                     |             |                       |   |                                      | ©             |
|        |                     |             |                       |   | III Mouse Button 4                   | ٩             |
|        |                     |             | REPEAT OPTIONS: NONE  | ~ | III Mouse Button 5                   | 0             |
|        |                     |             | ALL DATION HOND. NONE |   | III Right Click                      | ()<br>T       |
|        |                     |             |                       |   | III Sniper Mode                      | œ             |
|        |                     |             |                       |   | My Keybinds                          | ^             |
|        |                     |             |                       |   |                                      | 0             |
|        |                     |             |                       |   |                                      | G             |
|        |                     |             |                       |   | III Mouse Button 3                   | ©             |
|        |                     |             |                       |   | III Mouse Button 4                   | •             |
|        |                     |             |                       |   | III Mouse Button 5                   |               |
|        |                     |             |                       |   | III Sniper Mode                      |               |
| ۲      |                     |             |                       |   |                                      |               |
| Ø      |                     |             | CANCEL × SA           |   |                                      | ✓ SAVE PRESET |

#### Atribuição de combinação de teclas

- 1. Clique no ícone ALIENFX.
- 2. Na guia **SISTEMA**, selecione **PREDEFINIÇÃO DO ALIENFX**. Selecione os **COMBINAÇÃO DE TECLAS** no painel superior direito.
- 3. Arraste uma Combinação de teclas existente da pasta **Todas as combinações de teclas** ou **Minhas combinações de teclas** e solte-o em qualquer um dos seis botões ou na roda de rolagem. Há um número de combinações de teclas predefinidas que podem ser personalizadas:
  - a. **Botão Desativar** Desative a função do botão ou da roda de rolagem.
  - b. Clique com o botão esquerdo Função de clicar com o botão esquerdo.
  - c. Clique com o botão direito Função de clicar com o botão direito.
  - d. **Modo Sniper** Reduza o DPI para o menor nível para melhorar a precisão de rastreamento.
  - e. **Botão do mouse 3** Macro personalizada a ser atribuída ao botão do mouse **3** (botão dianteiro no lado esquerdo do mouse)
  - f. **Botão do mouse 4** Macro personalizada a ser atribuída ao botão do mouse **4** (botão traseiro no lado esquerdo do mouse)
- 4. Clique em SALVAR PREDEFINIÇÃO para salvar as alterações.

### Controles

#### Configurações do dispositivo

| ۲         | <ali>ALIENFX™   SYSTEM</ali> |                                                                                                    |             |      | 0     | ×      |
|-----------|------------------------------|----------------------------------------------------------------------------------------------------|-------------|------|-------|--------|
| ۵<br>0    | ㅅ 🗆 🖃 🖷 🤔 🏆                  |                                                                                                    |             |      |       |        |
| <b>40</b> |                              |                                                                                                    |             |      |       |        |
| σ         | •<br>BATTERY STATUS          | ALIENFX™ PRES                                                                                                    | ET Preset_1 |      |       |        |
| H         |                              | Controls DPI                                                                                                    |             |      |       | ĵ.     |
|           |                              | Enhance Publicer Pree     Subtract primary and s     Enhance Public Primary and s     Enhance Color      Enhance Color      Enhance Public Primary Burgers     Enhance Public Public Publi |             |      |       | e<br>K |
| B         |                              |                                                                                                    |             |      |       |        |
|           |                              |                                                                                                    |             |      |       |        |
| ۲         |                              |                                                                                                    | X CANCEL    | √ s/ | VE PR | ESET   |

- 1. Clique no ícone ALIENFX.
- 2. Na guia **SISTEMA**, selecione **PREDEFINIÇÃO DO ALIENFX**. Selecione **CONFIGURAÇÃO** no painel direito, depois clique em **Controls**.
- 3. Na guia **CONFIGURAÇÃO**, você pode definir as seguintes configurações:
  - a. **Melhorar a precisão do ponteiro** Marque a caixa de seleção para aprimorar a precisão do ponteiro do mouse.
  - b. Alternar entre os botões primário e secundário marque a caixa de seleção para trocar a função do botão esquerdo para a função do botão direito e vice-versa.
  - c. **Clique duplo** mova o controle deslizante para ajustar a duração do clique duplo de lento a rápido.
  - d. **Rolagem** mova o controle deslizante para ajustar o número de linhas a rolar em cada entalhe da roda de rolagem de 1 a 100.
- 4. Clique em **SALVAR PREDEFINIÇÃO** para salvar as alterações.

### Como configurar o nível de DPI e a taxa de pesquisa

O mouse Gamer Alienware Pro sem fio pode ser configurado e predefinido com cinco níveis diferentes de precisão na unidade de pontos por polegada (DPI) e cinco taxas de pesquisa diferentes.

| ۲      | < ALIENFX™   SYSTEM |                                                                                       |                                                             |       |             |
|--------|---------------------|---------------------------------------------------------------------------------------|-------------------------------------------------------------|-------|-------------|
| ۵<br>0 |                     |                                                                                       |                                                             |       |             |
| -      |                     |                                                                                       |                                                             |       |             |
| σ      |                     | ALIENFX™ PRES                                                                         | ET Preset_1                                                 |       |             |
| Þđ     |                     | Controls DPI                                                                          | Calibration Batt                                            | erv U | pdate       |
|        |                     | Sensibles<br>The municle of data - per - i<br>P T P P P P P P P P P P P P P P P P P P | DPI3<br>DPI3<br>1200<br>ees (Hz) for the device<br>2010 ~ 1 | DPI4  | DPI5        |
| æ      |                     |                                                                                       |                                                             |       |             |
| 0      |                     |                                                                                       |                                                             | ~s    | AVE PRESET  |
|        |                     |                                                                                       |                                                             |       | in er meder |

- 1. Clique no ícone ALIENFX.
- 2. Na guia **SISTEMA**, selecione **PREDEFINIÇÃO DO ALIENFX**. Selecione **CONFIGURAÇÃO** no painel direito, depois clique em **DPI**.

Você verá cinco estágios diferentes de DPI e seus respectivos níveis.

- Selecione a fase atual do DPI clicando na caixa de seleção acima do número do DPI (DPI1 a DPI5) no AWCC, ou pressionando o botão Predefinição no mouse.
- 4. Altere o nível de DPI de qualquer estágio de DPI de 0 para 26.000 (exceto para DPI1 cujo intervalo é de 100 a 26.000) puxando o controle deslizante para cima ou para baixo. Definir o nível deslizando o nível de DPI para 0 desativa a fase de DPI (DPI1 não pode ser desabilitado).

Também é possível alternar entre as fases de DPI pressionando o botão **Predefinição** no mouse. Os níveis de DPI padrão são os seguintes:

- Fase 1: 400
- Fase 2: 800 (padrão)
- Fase 3: 1.200
- Fase 4: 1.600
- Fase 5: 2.400

- 5. Alterne o DPI e a taxa de pesquisa pressionando o botão **Predefinição**.
- 6. Configure a taxa de pesquisa.
  - Para configurar 8 KHz no modo com fio.
    - a. Conecte o cabo ao mouse.
    - b. Altere a taxa de pesquisa de cada estágio de DPI a partir da lista suspensa Taxa de pesquisa na parte inferior de cada controle deslizante de nível de DPI.
    - c. Alterne o DPI e a taxa de pesquisa pressionando o botão Predefinição.

Para configurar 4 KHz no modo sem fio.

- a. Conecte o dongle ao mouse.
- b. Altere a taxa de pesquisa de cada estágio de DPI a partir da lista suspensa Taxa de pesquisa na parte inferior de cada controle deslizante de nível de DPI.
- c. Alterne o DPI e a taxa de pesquisa pressionando o botão Predefinição.

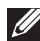

NOTA: 1. A taxa de pesquisa padrão é de 1.000 Hz. As taxas máximas de pesquisa de cada conectividade são as seguintes:

- a. Modo com fio: 8.000 Hz
- b. Modo sem fio: 4.000 Hz

### Calibração da distância de elevação (LOD)

O mouse Gamer Alienware Pro sem fio permite calibrar a distância de elevação (LOD). A LOD do mouse Gamer Alienware Pro sem fio pode ser rastreada quando o mouse é removido da superfície de rastreamento na configuração LOD ou abaixo dela.

#### Calibração de LOD

| ۲      | < ALIENFX™   SYSTEM | - • ×                                 |
|--------|---------------------|---------------------------------------|
| a<br>0 |                     |                                       |
| -      |                     | ○ KEY BINDS N# SETTING                |
| a      | RATTERY STATUS      | ALIENFX <sup>™</sup> PRESET Preset_1  |
| 94     |                     | Controls DPI Calboance Battery Update |
|        |                     | LOP* Torum =<br>*LOP = Utroff Disacce |
| ©      |                     |                                       |
| ۲      |                     | X CANCEL SAVE PRESET                  |

- 1. Clique no ícone ALIENFX.
- 2. Na guia **SISTEMA**, selecione **PREDEFINIÇÃO DO ALIENFX**. Clique em **CONFIGURAÇÃO** no painel direito, depois clique em **Calibração**.
- 3. Clique na lista suspensa **LOD** para selecionar 1,00 mm ou 2,00 mm de LOD. O valor padrão é 1,00 mm.
- 4. Clique em SALVAR PREDEFINIÇÃO para salvar as alterações.

### Bateria

O mouse Gamer Alienware Pro sem fio permite ajustar o modo de economia de bateria para reduzir o consumo da bateria.

#### Economia de bateria

| ۶  | < ALIENFX™   SYSTEM | - o ×                                                                                                    |
|----|---------------------|----------------------------------------------------------------------------------------------------|
|    | ㅅ □ ㄹ ㄹ 🥲 ₽         |                                                                                                    |
| =0 |                     | ○ KEY BINDS N# SETTING                                                                                                    |
| đ  |                     | ALIENFX <sup>IM</sup> PRESET Preset_1                                                                                                    |
|    |                     | Controls DPI Calibration Battery Update                                                                                                    |
|    |                     | Battery Start<br>Reduce noting tart at the specified battery level to conserve remaining<br>buttery fit<br>BATTERY THESHOLD<br>or $\frac{1}{60}$ or $\frac{1}{60}$ to |
|    |                     |                                                                                                    |
|    |                     |                                                                                                    |
| 0  |                     | X CANCEL V SAVE PRESET                                                                                                    |

- 1. Clique no ícone **ALIENFX**.
- 2. Na guia **SISTEMA**, selecione **PREDEFINIÇÃO DO ALIENFX**. Clique em **CONFIGURAÇÃO** no painel direito, depois clique em **Bateria**.
- 3. Clique no botão **ATIVAR** para ativar o modo de economia de bateria no nível da bateria definido no controle deslizante.
- 4. Mova o controle deslizante para selecionar o nível da bateria e ativar o modo de economia de bateria.
- 5. Clique em SALVAR PREDEFINIÇÃO para salvar as alterações.
- NOTA: a taxa de pesquisa do mouse é definida como 1 KHz quando o modo de economia de bateria é ligado.

#### Modo de suspensão

O mouse Gamer Alienware Pro sem fio permite ajustar o modo de economia de bateria para reduzir o consumo da bateria.

| ۲      | < ALIENFX™   SYSTEM | - • ×                                                                                                    |
|--------|---------------------|----------------------------------------------------------------------------------------------------|
| 6<br>0 |                     |                                                                                                    |
| æ8     |                     |                                                                                                    |
| σ      | BATTERY STATUS      | ALIENFX <sup>TM</sup> PRESET Preset_1                                                                                                    |
| Þđ     |                     | Controls DPI Calibration Battery Update                                                                                                    |
|        |                     | Balliery Soor<br>Boldice Arling Sate at the specified barrey lived to conserve remaining<br>barry rise<br>avrition HRESHOLD<br>Corr all<br>Arritory HRESHOLD<br>Corr all<br>Corr all<br>Corr all<br>Arritory HRESHOLD<br>Corr all<br>Corr all |
| Ь      |                     |                                                                                                    |
| ۲      |                     |                                                                                                    |
| ۲      |                     | × CANCEL SAVE PRESET                                                                                                    |

- 1. Clique no ícone **ALIENFX**.
- 2. Na guia **SISTEMA**, selecione **PREDEFINIÇÃO DO ALIENFX**. Clique em **CONFIGURAÇÃO** no painel direito, depois clique em **Bateria**.
- 3. Mova o controle deslizante de suspensão para o modo de suspensão e ajuste o horário em que o mouse precisa entrar no modo de suspensão.
- 4. Para ativar o mouse, as opções abaixo podem ser usadas.
  - Movimento do mouse
  - Pressionar o botão/atividade na roda de rolagem.
- 5. Clique em SALVAR PREDEFINIÇÃO para salvar as alterações.

NOTA: o tempo de suspensão padrão é definido em 3 minutos, no qual o mouse entrará automaticamente no modo de suspensão. O usuário pode aumentar ou diminuir o tempo ajustando o controle deslizante em até 15 minutos.

### Atualizar o firmware e restaurar os padrões de fábrica

É possível atualizar o firmware do dongle e do mouse quando uma nova versão estiver disponível. Além disso, você também pode redefinir o mouse para suas configurações de fábrica com um único clique.

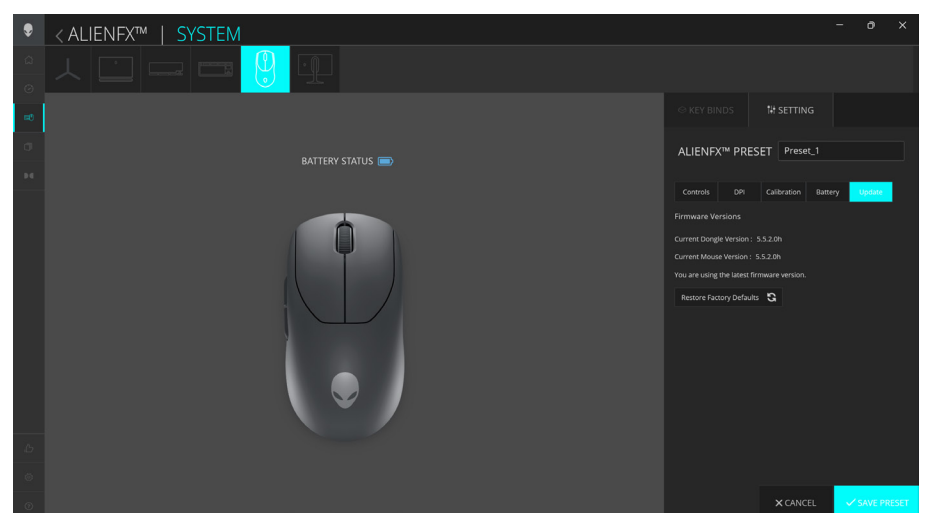

- 1. Clique no ícone ALIENFX.
- 2. Na guia **SISTEMA**, selecione **PREDEFINIÇÃO DO ALIENFX**. Clique em **CONFIGURAÇÃO** no painel direito, depois clique em **Atualizar**.
- 3. Veja a versão do firmware e verifique se há algum novo firmware disponível. Você deve conectar o dongle Type-C à porta USB e ao mouse com o cabo USB para atualizar o firmware do dispositivo. Siga as instruções na tela.
- 4. Clique em **Redefinir para os padrões de fábrica** para redefinir o dispositivo para o estado de fabricação.
- 5. Clique em SALVAR PREDEFINIÇÃO para salvar as alterações.
- NOTA: o recurso "Redefinir para os padrões de fábrica" redefine todos os ajustes e configurações do mouse para as configurações de fábrica. O AWCC aplica as configurações lluminação e Macro existentes ao mouse quando ele é conectado ao computador.

## Atualização de firmware

Você pode atualizar o firmware do mouse Gamer Alienware Pro sem fio sem usar o AWCC.

#### Ferramenta de atualização de firmware

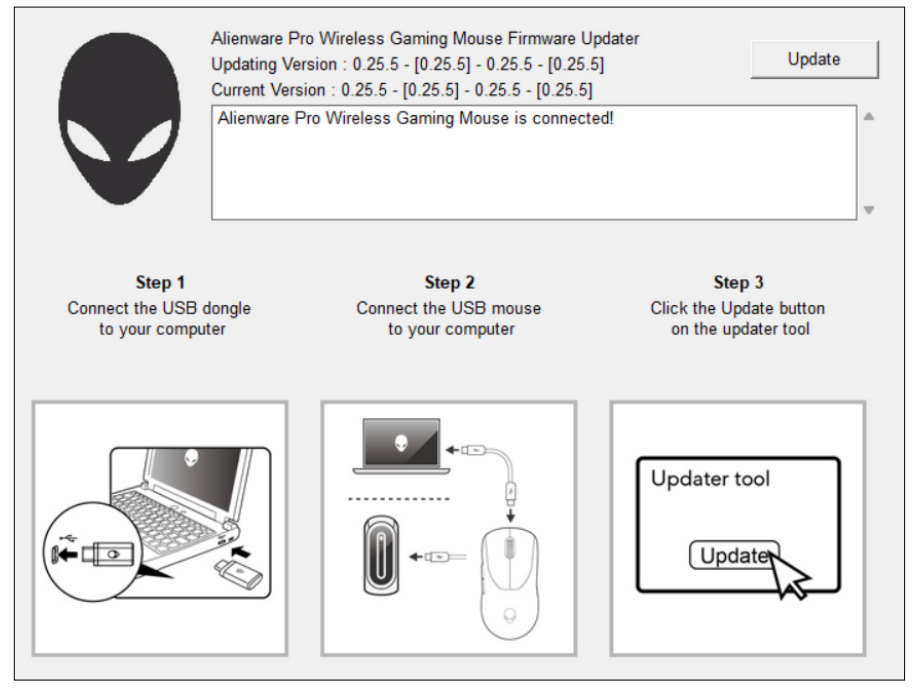

- 1. Acesse www.dell.com/driver.
- 2. Digite "Mouse Gamer Alienware Pro sem fio" na caixa de texto **Identifique** seu produto ou procure artigos de suporte, depois clique em Pesquisar.
- 3. Clique no botão **Download** do aplicativo da ferramenta **Atualização de** firmware do Mouse Gamer Pro sem fio.
- 4. Navegue até a pasta na qual você salvou os arquivos de configuração.
- 5. Clique duas vezes no arquivo **Atualização de firmware** e siga as instruções exibidas na tela para atualizar o firmware do mouse Gamer Alienware Pro sem fio.

NOTA: não é possível atualizar até conectar o dongle a uma porta USB e ao mouse Gamer Alienware Pro sem fio pelo cabo a outra porta USB.

## Emparelhamento de dongle USB

Você pode emparelhar o dongle Type-C ou emparelhar novamente o dongle com o mouse Gamer Alienware Pro sem fio.

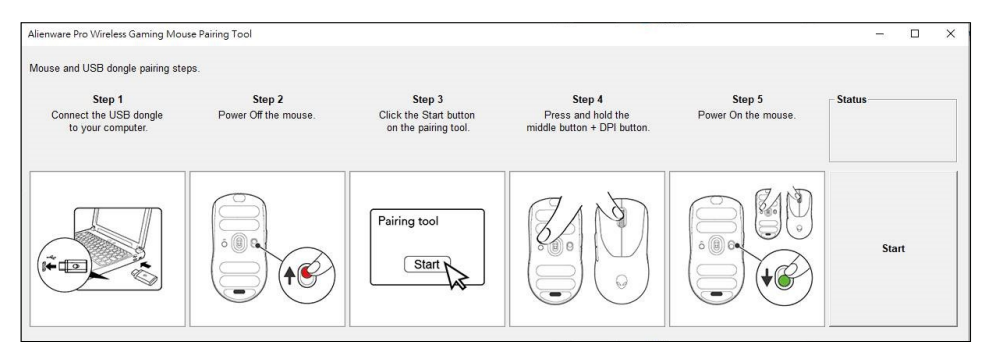

- 1. Acesse www.dell.com/drivers.
- 2. Digite Mouse Gamer Alienware Pro sem fio na caixa de texto Identifique seu produto ou procure artigos de suporte e clique em Pesquisar.
- 3. Clique no botão **Download** do aplicativo **Emparelhamento de dongle USB**.
- 4. Navegue até a pasta na qual você salvou os arquivos de configuração.
- 5. Clique duas vezes no arquivo **Assistente de emparelhamento** e siga as instruções exibidas na tela para emparelhar seu dongle com o mouse Gamer Alienware Pro sem fio.
- NOTA: não é possível começar a emparelhar até que você tenha conectado o dongle à porta USB e ao mouse Gamer Alienware Pro sem fio pelo cabo a outra porta USB.

## Especificações

### **Diretrizes gerais**

Número do modelo Tipo de conexão Versões compatíveis dos sistemas operacionais (2,4 GHz) Mouse Gamer Alienware Pro sem fio Com fio e sem fio de 2,4 GHz Microsoft Windows 10 - RS3 ou posterior

### Elétrico

Tensão de operação Corrente de carregamento 5 V Máximo de 0,37 A

### Características físicas

| Peso do mouse                                    | <60 g (0,13 lb)                                                                   |
|--------------------------------------------------|-----------------------------------------------------------------------------------|
| Dimensões do mouse                               | 125 mm (4,9 pol.) (C) x 64 mm (2,5 pol.) (L) x<br>41 mm (1,6 pol.) (A)(± 0,50 mm) |
| Peso do cabo de carregamento<br>USB-A para USB-C | 33 g (0,07 lb) (± 5 g)                                                            |
| Peso do dongle Type-C                            | 2 g (0,005 lb) (± 1 g)                                                            |
| Peso do extensor                                 | 2 g (0,005 lb) (± 1 g)                                                            |

### **Requisitos ambientais**

| Temperatura de operação |
|-------------------------|
| Temperatura de          |
| armazenamento           |
| Umidade de operação     |

0 °C a 40 °C (32 °F a 104 °F) -40 °C a 65 °C (-40 °F a 149 °F)

Umidade relativa máxima de 90%, sem condensação Umidade relativa máxima de 95%, sem condensação

Umidade de armazenamento

## Como diagnosticar e solucionar problemas

| Problemas                                        | Solução possível                                                                                                    |
|--------------------------------------------------|----------------------------------------------------------------------------------------------------|
| O mouse não está<br>funcionando como<br>esperado | <ul> <li>Ligue o botão liga/desliga na parte inferior do mouse e tente novamente.</li> <li>1. No modo sem fio, certifique-se de que a bateria tenha energia suficiente.</li> <li>2. Deslize o botão liga/desliga para desligar o mouse e, em seguida, ligar novamente.</li> </ul>                                                                                            |
|                                                  | 3. No modo com fio, conecte o cabo de<br>carregamento USB a outra porta USB. Aguarde<br>até que uma notificação seja exibida indicando<br>que a instalação do driver está concluída antes<br>de usar o mouse.                                                                                                    |
|                                                  | <ul> <li>4. No modo sem fio de 2,4 GHz, conecte o dongle Type-C a outra porta USB ou conecte o dongle Type-C e o cabo de carregamento USB ao extensor. Consulte Como configurar o mouse para obter instruções detalhadas de configuração. Aguarde até que uma notificação seja exibida indicando que a instalação do driver está concluída antes de usar o mouse.</li> </ul> |
|                                                  | 5. Reinicialize o computador.                                                                                                    |

O mouse não está funcionando com base na configuração selecionada no aplicativo **Alienware Command Center** (AWCC).  Abra o aplicativo Alienware Command Center (AWCC) e certifique-se de que a configuração selecionada esteja ajustada e salva.

| Problemas                         | Solução possível                                                                                                    |
|-----------------------------------|----------------------------------------------------------------------------------------------------|
| Resolvendo<br>problemas no cursor | <ul> <li>Ligue o botão liga/desliga na parte inferior do<br/>mouse e tente novamente.</li> </ul>                                                                                                    |
|                                   | <ol> <li>No modo com fio, conecte o cabo de<br/>carregamento USB a outra porta USB. Aguarde<br/>até que uma notificação seja exibida indicando<br/>que a instalação do driver está concluída antes<br/>de usar o mouse.</li> </ol>                                                                    |
|                                   | 2. No modo sem fio de 2,4 GHz conecte o<br>dongle Type-C a outra porta USB ou conecte o<br>dongle Type-C e o cabo de carregamento USB<br>ao extensor. Aguarde até que uma notificação<br>seja exibida indicando que a instalação do<br>driver está concluída antes de usar o mouse.                   |
|                                   | <ol> <li>Certifique-se de que o sensor não esteja<br/>obstruído ou sujo.</li> </ol>                                                                                                    |
|                                   | <b>4.</b> Vidro ou superfícies brilhantes muito suaves<br>não são adequadas para o sensor do mouse<br>capturar movimento. O uso de um mouse<br>pad de fabric de cor escura pode melhorar o<br>rastreamento.                                                                                           |
|                                   | 5. Salve todos os dados, feche todos os programas<br>abertos e reinicie o notebook ou o desktop.<br>Se você não tiver outro mouse ou touchscreen,<br>mantenha pressionado o botão liga/desliga<br>por pelo menos 15 segundos para desligar<br>o desktop. Todos os dados não salvos serão<br>perdidos. |
|                                   |                                                                                                    |

## Informações estatutárias

#### Garantia

#### Políticas de devolução e garantia limitada

Os produtos da marca Alienware possuem uma garantia limitada de hardware de dois anos. Se adquirido junto com um computador Dell, ele seguirá a garantia do computador.

#### Para clientes dos Estados Unidos:

Esta aquisição e a utilização deste produto estão sujeitas ao contrato de usuário final da Dell, que pode ser encontrado em **www.dell.com/terms**. Este documento contém uma cláusula de arbitragem de vinculação.

#### Para clientes da Europa, Oriente Médio e África:

Os produtos da marca Alienware vendidos e usados estão sujeitos aos direitos legais nacionais do consumidor aplicáveis, os termos de contrato de venda de qualquer revendedor que você tenha celebrado (que se aplicam entre você e o revendedor) e os termos do contrato do usuário final da Dell. A Dell também pode proporcionar uma garantia de hardware adicional – detalhes integrais dos termos de garantia e contrato de usuário final da Dell podem ser encontrados acessando-se o site **www.dell.com**, selecionando-se seu país da lista na parte inferior da página "inicial" e depois clicando-se no link "termos e condições" para os termos do usuário final ou no link "suporte" para os termos da garantia.

#### Para clientes fora dos Estados Unidos:

Os produtos da marca Alienware vendidos e usados estão sujeitos aos direitos legais nacionais do consumidor aplicáveis, os termos de contrato de venda de qualquer revendedor que você tenha celebrado (que se aplicam entre você e o revendedor) e os termos da garantia da Dell. A Dell também pode proporcionar uma garantia de hardware adicional – detalhes integrais dos termos de garantia da Dell podem ser encontrados acessando-se o site **www.dell.com/terms**, selecionando-se seu país da lista na parte inferior da página "inicial" e depois clicando-se no link "termos e condições" ou no link "suporte" para os termos da garantia.